## How to access your Financial Conflict of Interest (FCOI) Disclosure in MySlice:

1. Log into your MySlice account. Click on Human Resources and Payroll Services link.

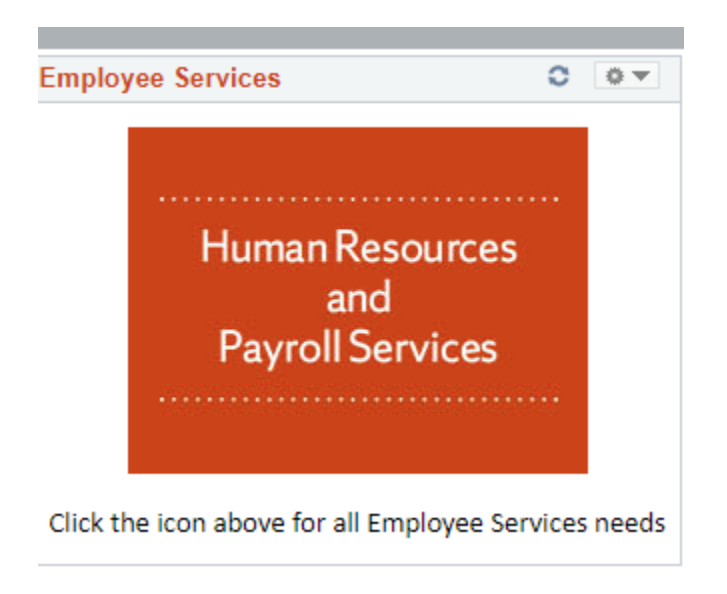

2. Click on compass in upper right hand corner.

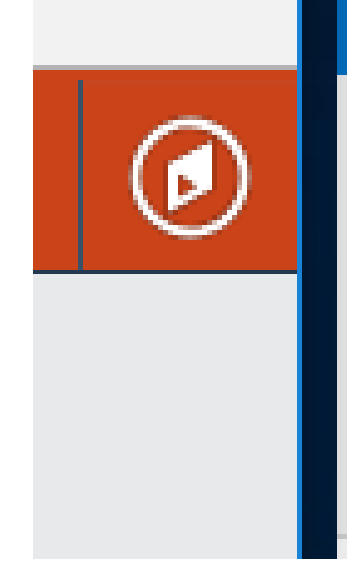

3. Click "Classic Home"

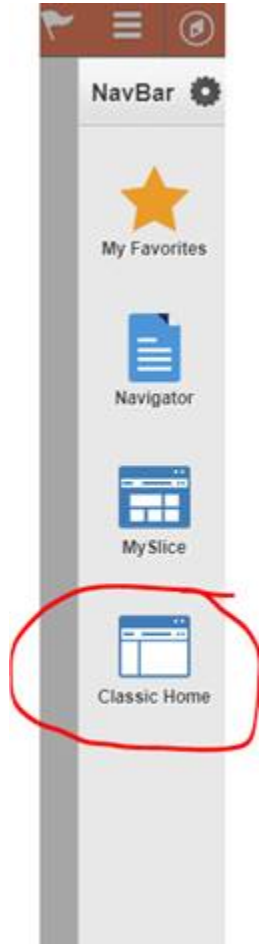

4. Click "Significant Financial Interest"

Significant Financial Interest

- 5. Click "SFI Process" then "Enter SFI Disclosure"
- 6. Complete the questions and then submit.